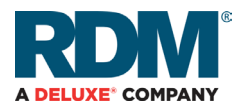

# EC9100i<sup>®</sup> scanner **Quick start guide**

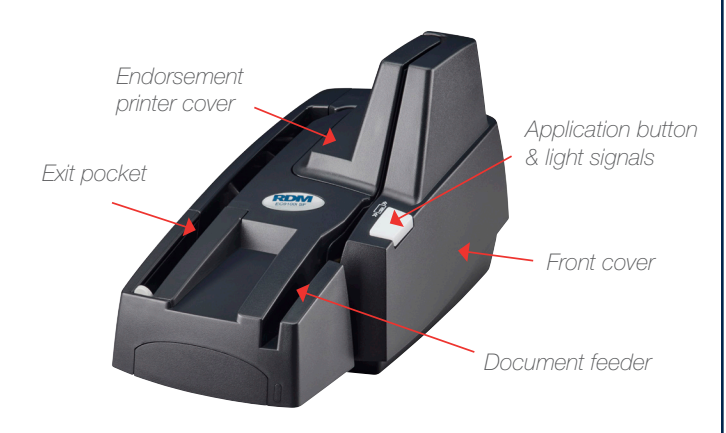

# Getting your scanner ready

### Unpack your scanner Choose location

- Flat surface
- Adequate ventilation
- Protection from elements
- Near electrical outlet
- Away from electromagnetic sources (e.g. fans, power supplies)

#### Power up your scanner

• Insert the round end of the power cord into power port on back of scanner with flat side facing up, connect to power adapter and into electrical outlet

# Connecting your scanner

#### Do not connect scanner USB cable until your application instructs you to.

Drivers for the EC9100i scanners are installed on your computer during your payment application setup.

Please refer to your payment application requirements for complete setup information.

#### Connection ports for Auto-feed (AF) models:

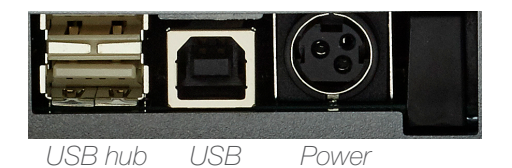

#### Connection ports for Single-feed (SF) models:

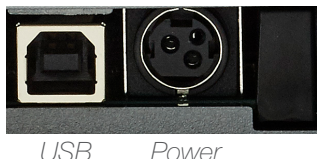

Power

### Identifying your scanner

There is a label on your scanner that includes the following details:

- Scanner model number
- Scanner serial number
- Speed of your scanner
- If scanner is licensed for OCR (optical character recognition)

You can locate the label on the bottom or back of your scanner, depending on the model.

# Understanding light signals

The scanner's status is shown through a single multi-state LED light. The table below describes typical status signals/meaning.

| Signals                                                       | Meaning                                                                                                    |
|---------------------------------------------------------------|----------------------------------------------------------------------------------------------------|
| <i>Upon power up:</i><br>Varying green/red<br>flashing cycles | The scanner is being configured by the scanning application.                                                                 |
| Green solid                                                   | The scanner is ready and idle.                                                                                               |
| When prompted to scan:<br>Green flashing                      | The scanner is waiting for the user to insert a document into the feeder.                                                    |
| <i>During scanning:</i><br>Green and red<br>flashing cycle    | The scanner is processing the documents. Wait for the scanner to finish.                                                     |
| When scanning:<br>Red flashing                                | Error during document<br>processing. Check your<br>application for instructions,<br>or contact your application<br>provider. |

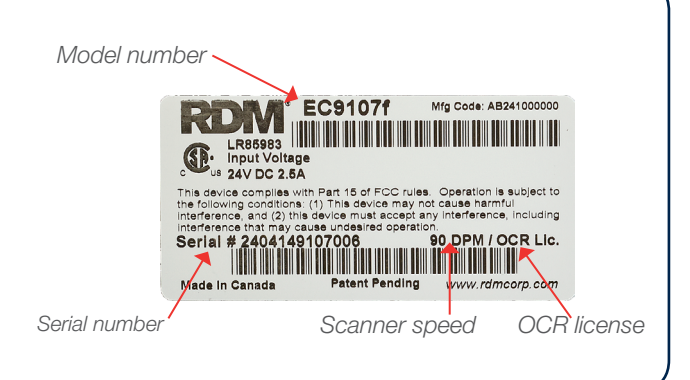

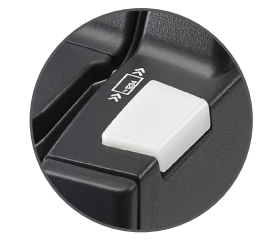

Please see "Understanding light signals" chart

## Installing optional accessories

### Install franker (optional)

- Pull up to remove front cover
- Lift the blue latch on back of scanner and insert franker cartridge
- Make sure top of metal plate fits into slot in franker cartridge (as pictured)
- Secure franker cartridge by lowering blue latch over cartridge

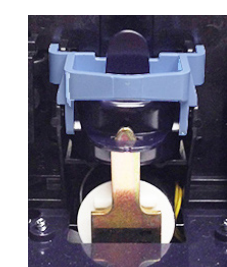

#### Install endorser (auto-feed models only)

- Remove endorsement printer cover
- Pull inkjet latch back and place inkjet cartridge into holder
- Push down to snap into place (Cartridge needs to be at an angle so that back is lower than front) Note: Endorsement inkjet printer

cartridge available separately

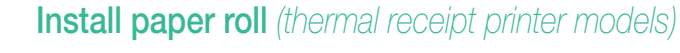

- Press printer cover release
  button
- Insert paper roll into compartment, with end of paper rolling from top (as pictured)
- Pull 1" of paper to feed through compartment
- Close printer cover

Note: Auto-feed (AF) models include a franker cartridge

### Preparing documents

#### In order to reduce the possibility of errors and damage to the unit, you should:

- Smooth all folds and creases in the document
- Remove any paper clips and staples from the document
- Verify that documents are not stuck together
- Ensure that documents are dry
- Ensure documents are all facing the same direction
- Align documents on the bottom and leading edge

### Feeding documents

Adjust the insertion and exit extension (SF models) or pocket stop (AF models) according to document length.

### Single-feed (SF) models

- Click **Scan** on your scanning application to initiate scanning process
- Insert the document into the document feeder (as shown) until the scanner pulls the document into the transport

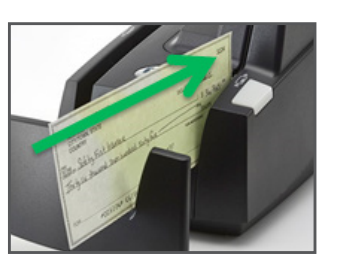

#### Auto-feed (AF) models

- Place documents into the document feeder (as shown) without pushing documents past the check icon displayed on the side of the feeder
- Click Scan on your scanning application to initiate scanning process

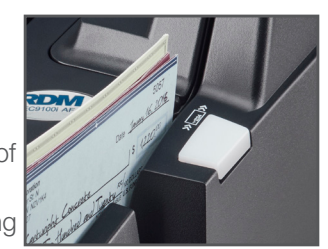

### For more information, please contact your application provider.

Download an electronic copy of this quick start guide, or the full EC9100i user guide at www.rdmcorp.com/support

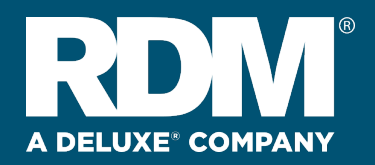

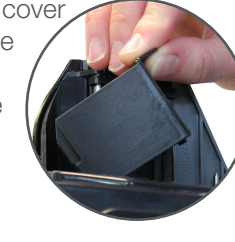